## Screen Changes for April 2017 Release of Multifactor Authentication 2.0 to mySSA

| Reason for<br>Change                                                    | Required Change                                                                                                    | Screens with Changes &<br>Page Number in Package                                                                                                    | Comments                                                                                                    |
|-------------------------------------------------------------------------|----------------------------------------------------------------------------------------------------|----------------------------------------------------------------------------------------------------|----------------------------------------------------------------------------------------------------|
| Multifactor<br>Authentication<br>Project -<br>Executive Order<br>#13681 | Added additional<br>registration and<br>sign in steps to<br>allow customer to<br>choose how they<br>want to receive<br>security codes as<br>part of multifactor<br>authentication. | <ul> <li>Internet Screens:</li> <li>Get Your Security Code (New User), page 18</li> <li>Get Your Security Code (Text Message Selected), page 19, 26</li> <li>Get Your Security Code (Email Selected), page 20, 27</li> <li>Enter Security Code from Text Message (New or Grandfathered User), page 21</li> <li>Enter Security Code from Email Message (New or Grandfathered User), page 22</li> <li>Get Your Security Code (Grandfathered User), page 25</li> </ul> |                                                                                                    |
| Multifactor<br>Authentication<br>Project -<br>Executive Order<br>#13681 | Modified<br>confirmation<br>messages to<br>remind customers<br>of the new sign in<br>process.                                                                                      | Internet Screens:<br>Confirmation_LOA2, page 23<br>Confirmation_LOA3, page 24<br>Change Expired Password Confirmation, page 46<br>Forgot Password: Change Password Confirmation,<br>page 59                                                                                                    | To explain that<br>two steps are<br>now required for<br>each sign in<br>attempt.                                                     |
| Multifactor<br>Authentication<br>Project -<br>Executive Order<br>#13681 | Added new screens<br>as part of the<br>multifactor<br>authentication<br>verification<br>process.                                                                                   | <ul> <li>Internet Screens:</li> <li>Verify Cell Phone Number, page 28</li> <li>Verify Email Address, page 29</li> <li>Get Security Code (Multiple Second Factors), page 30</li> <li>Enter Texted Security Code (Masked Cell Phone Number), page 31</li> <li>Enter Emailed Security Code (Masked Email Address), page 32</li> </ul>                                                                                                    |                                                                                                    |
| Multifactor<br>Authentication<br>Project -<br>Executive Order<br>#13681 | New options added<br>to coincide with<br>requirements for<br>multifactor<br>authentication<br>project.                                                                             | <ul> <li>Internet Screens:</li> <li>Change Second Factor Terms of Service, page 33</li> <li>Reset Second Factor: Provide Address, page 34</li> <li>Reset Second Factor: Provide Address<br/>Confirmation, page 35</li> <li>Reset Second Factor: Do you have your reset code<br/>letter?, page 36</li> <li>Reset Second Factor: Enter Reset Code, page 37</li> <li>Reset Second Factor: Confirmation, page 38</li> </ul>                                             | To allow<br>customers to<br>change how they<br>receive security<br>codes, if they no<br>longer have<br>access to<br>previous choice. |
| Multifactor<br>Authentication<br>Project -<br>Executive Order<br>#13681 | Allows temporary<br>passwords to be<br>mailed to the user.                                                                                                    | <ul> <li>Internet Screens:</li> <li>Snail Mail Temporary Password: Terms of Service, page 51</li> <li>Snail Mail Temporary Password: Provide Address, page 52</li> <li>Snail Mail Temporary Password: Confirmation, page 53</li> <li>Snail Mail Temporary Password: Address Not Verified, page 54</li> <li>Intranet Screens:</li> </ul>                                                                                                    | When customer<br>receives security<br>codes by email,<br>the temporary<br>password cannot<br>be sent by email.                       |

| Reason for                                                              | Required Change                                                                                                    | Screens with Changes &                                                                                                    | Comments                                                                                                    |
|-------------------------------------------------------------------------|----------------------------------------------------------------------------------------------------|----------------------------------------------------------------------------------------------------|----------------------------------------------------------------------------------------------------|
|                                                                         |                                                                                                    | <ul> <li>Decline or Fail External Verification In-Person, page 35, 44</li> <li>Address Verified Electronically On-Phone, page 37, 46</li> </ul>                                                                                                    |                                                                                                    |
|                                                                         |                                                                                                    | Hand-In Temporary Password Letter, page 51                                                                                                    |                                                                                                    |
| Revised the<br>password<br>requirements for<br>better<br>clarification. | Only clarified the<br>password<br>requirements, did<br>not change them.                                                                     | <ul> <li>Internet Screens:</li> <li>Create Account, page 16</li> <li>Change Expired Password, page 45</li> <li>Forgot Password: Please Update Your Password<br/>(Grandfathered Account), page 49</li> <li>Please Update Your Password (user already had<br/>second factor), page 58</li> <li>Security Settings: Update Password, page 79</li> </ul>                                                                                                    |                                                                                                    |
| Multifactor<br>Authentication<br>Project -<br>Executive Order<br>#13681 | Re-ordered the<br>sections. Added<br>the ability for<br>customers to<br>enable/disable<br>second factors                                    | <ul> <li>Internet Screens:</li> <li>Security Settings: Standard Account with Multiple<br/>Registered Second Factors, page 60</li> <li>Security Settings: Standard Account Only Cell<br/>Phone Registered, page 61</li> <li>Security Settings: Standard Account Only Email<br/>Registered, page 63</li> </ul>                                                                                                    | Also added an<br>indicator to Cell<br>Phone Number<br>and Email<br>Address when<br>registered as<br>second factors. |
| Multifactor<br>Authentication<br>Project -<br>Executive Order<br>#13681 | New messages to<br>give further<br>information to the<br>customers about<br>multifactor<br>authentication<br>processes and<br>requirements. | <ul> <li>Internet Screens:</li> <li>Forgot Password: Please Update Your Password<br/>(Grandfathered Account), page 57</li> <li>"How can I stop receiving security codes by text?",<br/>page 62</li> <li>"How can I stop receiving security codes by<br/>Email?", page 64</li> <li>Security Settings: Add Extra Security Terms of<br/>Service (AES), page 70</li> <li>Security Settings: Disable Extra Security, page 81</li> <li>Security Settings: Disable Extra Security-<br/>Confirmation (DESCM), page 82</li> <li>Security Settings: Cancel Extra Security-<br/>Confirmation (CESCC), page 83</li> </ul>                                                                        | Changed<br>language to<br>coincide with<br>multifactor<br>authentication<br>updates.                                |
| Multifactor<br>Authentication<br>Project -<br>Executive Order<br>#13681 | Added new screens<br>as part of the<br>multifactor<br>authentication<br>process.                                                            | <ul> <li>Internet Screens:</li> <li>Email Temporary Password, page 55</li> <li>Email Temporary Password: Confirmation, page 56</li> <li>Security Settings: Enable Text Messaging, page 66</li> <li>Security Settings: Disable Text Messaging, page 67</li> <li>Security Settings: Disable Text Messaging, page 68</li> <li>Security Settings: Disable Email, page 69</li> <li>Security Settings: Update your Cell Phone Number, page 76</li> <li>Security Settings: Update Email (Second Factor), page 78</li> <li>Suspended Electronic Access 24 Hours User Not Banned (ERRRCIDT), page 93</li> <li>Suspended Electronic Access 24 Hours User Banned (ERRRCIDT), page 94</li> </ul> |                                                                                                    |

| Change         Page Number in Package         Multifactor           Multifactor         Suspended Electronic Access User Not Banned<br>(ERRCIDP), page 95         Suspended Electronic Access User Banned<br>(ERRCIDP), page 95         User Search           Multifactor         Changed language<br>to coincide with<br>multifactor         Internet Screens:         User Search           Authentication         multifactor         authentication         Finish Setting Up Account Terms of Service (FATS),<br>page 86         User Search           #13681         updates.         Finish Setting Up Account Terms of Service (FATS),<br>page 91         User Search           Multifactor         Added new<br>information and/or<br>Project -         Finish Setting Up Account Terms of Service (FATS),<br>Page 91         Includes new<br>screens:           Multifactor         Added new<br>information and/or<br>proces.         Intranet Screens:         User Search Page, page 6         Includes new<br>section "Secu<br>Code".           Multifactor         Added new<br>information and/or<br>proces.         Intranet Screens:         Includes new<br>section "Secu<br>No 2" Factor Registered, page 8         Includes secu<br>Code".           Second Factor, page 9         Extra Security Account (LOA2) On-Phone -<br>security Code Verification, page 13, 19         Includes Secu<br>Code".           Standard (LOA2) On-Phone -<br>security Code Verification, page 13, 19         Extra Security Account (LOA2) On-Phone -<br>second Factor Selection, page 26           Multifactor                                                                                                    | Reason for                                                              | Required Change                                                                                                    | Screens with Changes &                                                                                                    | Comments                                                                                                    |
|----------------------------------------------------------------------------------------------------|-------------------------------------------------------------------------|----------------------------------------------------------------------------------------------------|----------------------------------------------------------------------------------------------------|----------------------------------------------------------------------------------------------------|
| Multifactor<br>Authentication<br>Project -<br>Executive OrderChanged language<br>to coincide with<br>multifactor<br>authentication<br>updates.Instent Screens:<br>(FRRCIDP), page 95<br>Finish Setting Up Account Terms of Service (FATS),<br>page 86<br>Security Codes this work?, page 90<br>Show Me How It Works (HSMHTW) Light Box,<br>page 91<br>Intranet Screens:<br>User Search Page, page 6User Search<br>Page - langue<br>changes to the<br>bottom of the<br>screen.Multifactor<br>#13681Added new<br>information and/or<br>buttoms to the<br>screens as part of<br>the multifactor<br>authentication<br>process.Added new<br>Account Summary - Standard (LOA2) In-Person -<br>No 2 <sup>sr</sup> Factor Registered, page 7<br>Account Summary - Only Cell Phone Registered as<br>Secord Factor, page 91<br>Account Summary - Only Cell Phone, page 11, 17, 23, 30<br>Extra Security Account (LOA3) On-Phone -<br>secord Factor Standard (LOA2) On-Phone -<br>secord Factor, page 14, 20, 27<br>Account Summary - Only Cell Phone Registered as<br>Secord Factor Security Account (LOA3) On-Phone -<br>secord Factor Standard (LOA2) On-Phone -<br>secord Factor Standard (LOA3) On-Phone -<br>secord Factor Standard (LOA3) On-Phone -<br>secord Factor Standard Account (LOA3) On-Phone -<br>secord Factor Standard Account (LOA3) On-Phone, pa | Change                                                                  |                                                                                                    | Page Number in Package                                                                                                    |                                                                                                    |
| Multifactor<br>Authentication<br>project -<br>Executive Order<br>#13681       Changed language<br>to coincide with<br>multifactor<br>authentication<br>updates.       Internet Screens:<br>Finish Setting Up Account Terms of Service (FATS),<br>page 86       User Search<br>Page - Langue<br>Privacy and Security Questions, page 88         Multifactor<br>Authentication<br>Project -<br>Executive Order<br>#13681       Added new<br>information and/or<br>buttons to the<br>screens as part of<br>the multifactor<br>authentication<br>process.       Added new<br>information and/or<br>buttons to the<br>screen as part of<br>the multifactor<br>authentication<br>process.       Intranet Screens:<br>User Search Page, page 6       Includes new<br>section "Security<br>Account Summary - Standard (LOA2) In-Person -<br>No 2 <sup>nd</sup> Factor Registered, page 8       Includes new<br>section "Security Account LOA3) In-Person, page 10,<br>16, 22, 29       Includes Security<br>or Get Reset<br>Code'.         • Extra Security Account (LOA3) On-Phone -<br>security Code Verification, page 13, 19       Includes Security<br>Code Verificator, page 13, 19       Includes Security<br>Code Verification, page 13, 19         • Extra Security Account (LOA3) On-Phone -<br>Security Code Verification, page 13, 19       Extra Security Account (LOA3) On-Phone -<br>Security Code Verification, page 13, 19       Email address<br>and/or cell<br>phone numbe<br>Security Code Verification, page 13, 19         • Extra Security Account (LOA2) In-Person, page 15       Standard Account (LOA2) Cody Account Summary<br>(LOA2) In-Person, page 28         Multifactor<br>authentication<br>project -<br>Executive Order<br>#13681       Changed language<br>on screen to<br>inform customers<br>about reset codes<br>to change where<br>they receive<br>security codes.       Address Verification (I-Person, page 33<br>Address Verification (I-Person, page 36<br>Addr |                                                                         |                                                                                                    | <ul> <li>Suspended Electronic Access User Not Banned<br/>(ERRRCIDP), page 95</li> <li>Suspended Electronic Access User Banned<br/>(ERRRCIDP), page 96</li> </ul>                                                                                                    |                                                                                                    |
| Multifactor<br>Authentication<br>Project -<br>Executive Order<br>#13681Added new<br>information and/or<br>buttons to the<br>screens as part of<br>the multifactor<br>authentication<br>process.Intranet Screens:<br>• Account Summary - Standard (LOA2) In-Person -<br>No 2 <sup>nd</sup> Factor Registered, page 7<br>• Account Summary - Only Cell Phone Registered as<br>Second Factor, page 9<br>• Extra Security Account (LOA3) In-Person, page 10,<br>16, 22, 29<br>• Extra Security Account (LOA3) In-Person, page 11, 17, 23, 30<br>• Extra Security Account (LOA3) On-Phone, page 11, 17, 23, 30<br>• Extra Security Account (LOA3) On-Phone, page 12,<br>18, 25, 31<br>• Extra Security Account (LOA3) On-Phone -<br>Security Code Verification, page 13, 19<br>• Extra Security Account (LOA3) On-Phone -<br>Security Code Verified, page 14, 20, 27<br>• Account Summary - Only Email Registered as<br>Second Factor Standard (LOA2) In-Person, page 15<br>• Standard Account (LOA3) On-Phone -<br>Security Code Verified, page 14, 20, 27<br>• Account Summary - Nol Person, page 15<br>• Standard Account (LOA3) On-Phone -<br>Security Code Verified, page 14, 20, 27<br>• Account Summary - Only Email Registered as<br>Second Factor Standard (LOA2) In-Person, page 15<br>• Standard Account (LOA3) - On Phone -<br>Second Factor Standard (LOA2) In-Person, page 15<br>• Standard Account (LOA3) - On Phone -<br>Second Factor Selection, page 28Intranet Screens:<br>chosen as<br>second Factor Selection, page 32<br>• Address Verification In-Person, page 33<br>• Address Verified Electronically In-Person, page 33<br>• Address Verified Electronically On-Phone,<br>page 39, 49Includes new section "secon<br>security codes.                                                                                                    | Multifactor<br>Authentication<br>Project -<br>Executive Order<br>#13681 | Changed language<br>to coincide with<br>multifactor<br>authentication<br>updates.                                        | <ul> <li>Internet Screens:</li> <li>Finish Setting Up Account Terms of Service (FATS), page 86</li> <li>Security Feature FAQ, page 87</li> <li>Privacy and Security Questions, page 88</li> <li>How does this work?, page 90</li> <li>Show Me How It Works (HSMHTW) Light Box, page 91</li> <li>Intranet Screens:</li> <li>User Search Page, page 6</li> </ul>                                                                                                    | User Search<br>Page – language<br>changes to the<br>links at the<br>bottom of the<br>screen.                                                                                                    |
| MultifactorChanged language<br>on screen to<br>inform customersIntranet Screens:Authentication<br>Project -<br>#13681on screen to<br>inform customers<br>about reset codes<br>to change where<br>they receive<br>security codes.Intranet Screens:<br>• Address Verification In-Person, page 32<br>• Address Verified Electronically In-Person, page 33<br>• Address Verified Electronically On-Phone,<br>page 39, 49<br>• No to External Verification (LOA2 or LOA3) On                                                                                                    | Multifactor<br>Authentication<br>Project -<br>Executive Order<br>#13681 | Added new<br>information and/or<br>buttons to the<br>screens as part of<br>the multifactor<br>authentication<br>process. | <ul> <li>Intranet Screens:</li> <li>Account Summary - Standard (LOA2) In-Person -<br/>No 2<sup>nd</sup> Factor Registered, page 7</li> <li>Account Summary - Standard (LOA2) On-Phone -<br/>No 2<sup>nd</sup> Factor Registered, page 8</li> <li>Account Summary - Only Cell Phone Registered as<br/>Second Factor, page 9</li> <li>Extra Security Account (LOA3) In-Person, page 10,<br/>16, 22, 29</li> <li>Standard (LOA2) On-Phone, page 11, 17, 23, 30</li> <li>Extra Security Account (LOA3) On-Phone, page 12,<br/>18, 25, 31</li> <li>Extra Security Account (LOA3) On-Phone -<br/>Security Code Verification, page 13, 19</li> <li>Extra Security Account (LOA3) On-Phone -<br/>Security Code Verified, page 14, 20, 27</li> <li>Account Summary - Only Email Registered as<br/>Second Factor Standard (LOA2) In-Person, page 15</li> <li>Standard Account (LOA2) Account Summary<br/>(LOA2) In-Person (Multiple Second Factors), page<br/>21</li> <li>Extra Security Account (LOA3) - On Phone -<br/>Second Factor Selection, page 26</li> <li>Standard Account (I OA2) In-Person, page 28</li> </ul> | Includes new<br>section "Security<br>Codes Sent by:"<br>and new button<br>for 'Get Reset<br>Code'.<br>Includes Security<br>Code Verification<br>box on some<br>screens.<br>Email address<br>and/or cell<br>phone number is<br>masked when<br>chosen as<br>second factor. |
| Project -<br>Executive Orderinform customers<br>about reset codes<br>to change where<br>they receive<br>security codes.• Address Verified Electronically In-Person, page 33<br>• Address Verification On-Phone, page 36<br>• Address Not Verified Electronically On-Phone,<br>page 39, 49<br>• No to External Verification (LOA2 or LOA3) On                                                                                                    | Multifactor<br>Authentication                                           | Changed language<br>on screen to                                                                                         | Address Verification In-Person, page 32                                                                                                    |                                                                                                    |
| Phone, page 40, 48                                                                                                    | Project -<br>Executive Order<br>#13681                                  | inform customers<br>about reset codes<br>to change where<br>they receive<br>security codes.                              | <ul> <li>Address Verified Electronically In-Person, page 33</li> <li>Address Verification On-Phone, page 36</li> <li>Address Not Verified Electronically On-Phone, page 39, 49</li> <li>No to External Verification (LOA2 or LOA3) On Phone, page 40, 48</li> <li>External Verification (No) On Phase page 41</li> </ul>                                                                                                    |                                                                                                    |